## Stručná příručka

## Informace o tiskárně

## Použití ovládacího panelu tiskárny

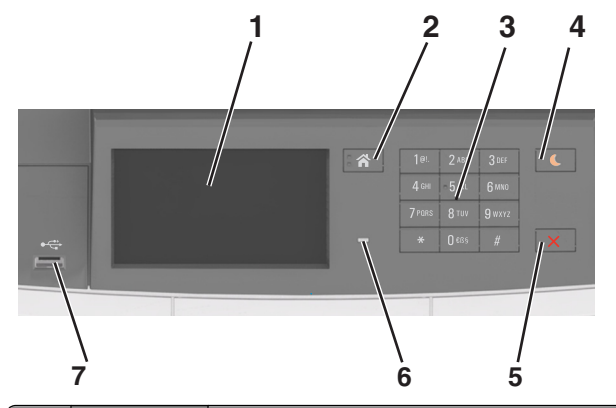

|   | Tlačítko                     | Činnost                                                                                                    |  |
|---|------------------------------|----------------------------------------------------------------------------------------------------|--|
| 1 | Displej                      | <ul><li>Zobrazí stav tiskárny.</li><li>Nastavení a ovládání tiskárny</li></ul>                                                                                                    |  |
| 2 | Tlačítko Domů                | Návrat na domovskou obrazovku                                                                                                    |  |
| 3 | Klávesnice                   | Zadávání číslic, písmen nebo symbolů do tiskárny                                                                                                    |  |
| 4 | Tlačítko Spánek              | <ul> <li>Zapnutí režimu spánku nebo režimu hibernace.</li> <li>Poznámky:</li> <li>Stisknutím libovolného tlačítka, dotykem ovládacího panelu tiskárny, připojením zařízení do portu USB, odesláním tiskové úlohy nebo resetováním pomocí hlavního vypínače se tiskárna probudí z režimu spánku.</li> <li>Stisknutím tlačítka Spánek nebo vypínače se tiskárna probudí z režimu hibernace.</li> </ul> |  |
| 5 | Tlačítko Stop<br>nebo Storno | Zastaví veškerou činnost tiskárny.                                                                                                    |  |
| 6 | Kontrolka                    | Kontrola stavu tiskárny                                                                                                    |  |

|   | Tlačítko | Činnost                                                         |
|---|----------|-----------------------------------------------------------------|
| 7 | port USB | Připojení zařízení USB nebo jednotky paměti flash k<br>tiskárně |
|   |          | Poznámka: Jednotky flash podporuje jen přední port USB.         |

## Popis barev tlačítka Spánek a kontrolek

Barvy tlačítka Spánek a kontrolky na ovládacím panelu tiskárny označují určitý stav tiskárny.

| Kontrolka indikátoru                                                                 | stavu tisl | kárny                                                        |  |
|--------------------------------------------------------------------------------------|------------|--------------------------------------------------------------|--|
| Vypnuto Tiskárna                                                                     |            | je vypnutá nebo v režimu hibernace.                          |  |
| Bliká zeleně Tiskárna                                                                |            | se zahřívá, zpracovává data nebo tiskne.                     |  |
| Svítí zeleně                                                                         | Tiskárna   | je zapnutá, ale je v nečinnosti.                             |  |
| Bliká červeně                                                                        | Tiskárna   | vyžaduje zásah uživatele.                                    |  |
| Kontrolka tlačítka Spánek                                                            |            | stavu tiskárny                                               |  |
| Vypnuto                                                                              |            | Tiskárna je vypnutá, nečinná nebo ve stavu<br>Připravena.    |  |
| Svítí žlutě                                                                          |            | Tiskárna je v režimu spánku.                                 |  |
| Bliká žlutě                                                                          |            | Tiskárna přechází do nebo se probouzí z<br>režimu hibernace. |  |
| Cyklicky blikne žlutě na<br>0,1 sekundy a potom pomalu<br>zhasne na dobu 1,9 sekundy |            | Tiskárna je v režimu hibernace.                              |  |

## Popis domovské obrazovky

Po zapnutí tiskárny se na displeji zobrazí základní obrazovka, zvaná domovská obrazovka. Pomocí tlačítek a ikon na domovské obrazovce můžete spouštět různé činnosti.

**Poznámka:** Domovská obrazovka se může lišit v závislosti na přizpůsobení nastavení vaší domovské obrazovky, nastavení správy a aktivních vestavěných řešeních.

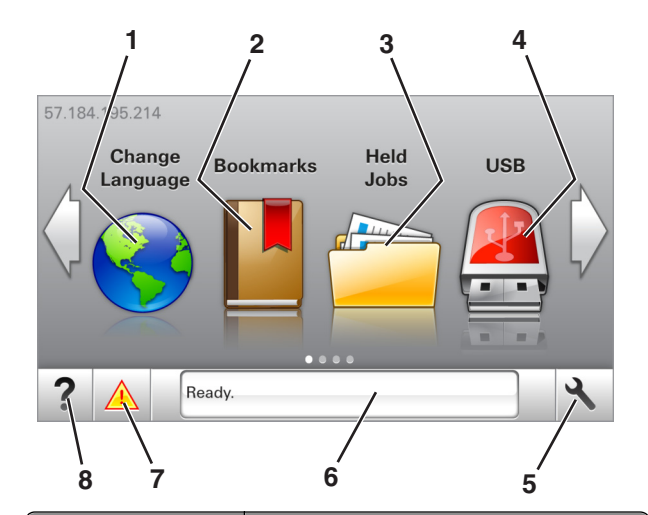

| Dotkněte se tlačítka |                            | Činnost                                                                                                    |  |
|----------------------|----------------------------|----------------------------------------------------------------------------------------------------|--|
| 1                    | Změnit jazyk               | Změňte primární jazyk tiskárny.                                                                                                    |  |
| 2                    | Záložky                    | Umožňuje vytvářet, uspořádávat a ukládat záložky<br>(adresy URL) do stromové struktury složek a<br>odkazů na soubory.<br><b>Poznámka:</b> Stromová struktura nezahrnuje<br>záložky vytvořené pomocí aplikace Formuláře a<br>oblíbené položky. Záložky ve stromové struktuře<br>nelze využít prostřednictvím aplikace Formuláře a<br>oblíbené položky. |  |
| 3                    | Pozdržené úlohy            | Zobrazí všechny aktuálně podržené úlohy.                                                                                                    |  |
| 4                    | USB                        | Zobrazení, výběr nebo tisk fotografií a dokumentů<br>z jednotky paměti flash.<br><b>Poznámka:</b> Tato ikona se zobrazí pouze tehdy,<br>když se vrátíte na domovskou obrazovku a přitom<br>je k tiskárně připojena paměťová karta nebo<br>jednotka paměti flash.                                                                                      |  |
| 5                    | Nabídky                    | Umožňuje přístup do nabídek tiskárny.<br>Poznámka: Tyto nabídky jsou dostupné, jen když<br>je tiskárna ve stavu Připravena.                                                                                                    |  |
| 6                    | Stavová lišta              | <ul> <li>Zobrazuje aktuální stav tiskárny, například<br/>Připravena nebo Zaneprázdněna.</li> <li>Zobrazí stav spotřebního materiálu tiskárny.</li> <li>Zobrazuje zprávy a pokyny k jejich odstranění.</li> </ul>                                                                                                    |  |
| 7                    | Stav/spotřební<br>materiál | <ul> <li>Zobrazuje varovné nebo chybové zprávy<br/>tiskárny, kdykoli je třeba zásah obsluhy, aby<br/>mohla tiskárna pokračovat v práci.</li> <li>Zobrazuje podrobnější informace o varování či<br/>hlášení tiskárny včetně pokynů, jak je odstranit.</li> </ul>                                                                                       |  |

|   | Dotkněte se tlačítka |      | Činnost                       |
|---|----------------------|------|-------------------------------|
| ĺ | 8                    | Тіру | Zobrazení kontextové nápovědy |

Na domovské obrazovce se může zobrazit i další tlačítko:

| Dotkněte se tlačítka   | Činnost                                       |
|------------------------|-----------------------------------------------|
| Hledat pozdržené úlohy | Vyhledávání pozdržených úloh                  |
| Úlohy podle uživatele  | Přístup k tiskovým úlohám uloženým uživatelem |
| Profily a řešení       | Přístup k profilům a řešením                  |

### Funkce

| Funkce                             | Popis                                                                                                    |
|------------------------------------|----------------------------------------------------------------------------------------------------|
| Výstražné hlášení o<br>přítomnosti | Pokud hlášení o přítomnosti ovlivní funkci,<br>zobrazí se tato ikona a bliká červená kontrolka.                                                                                                    |
|                                    |                                                                                                    |
| Varování                           | Pokud dojde k chybě, zobrazí se tato ikona.                                                                                                    |
| !                                  |                                                                                                    |
| Adresa IP tiskárny                 | Adresa IP tiskárny je umístěna v levém horním                                                                                                    |
| Příklad: <b>123.123.123.123</b>    | rohu domovské obrazovky a je zobrazena jako<br>čtyři sady čísel oddělené tečkami. Adresu IP lze<br>použít při přístupu k vestavěnému webovému<br>serveru pro zobrazení a vzdálenou konfiguraci<br>nastavení tiskárny a to i v případě, že se<br>nenacházíte ve fyzické blízkosti tiskárny. |

## Použití tlačítek na dotykové obrazovce

**Poznámka:** Domovská obrazovka se může lišit v závislosti na přizpůsobení nastavení vaší domovské obrazovky, nastavení správy a aktivních řešeních Embedded Solutions.

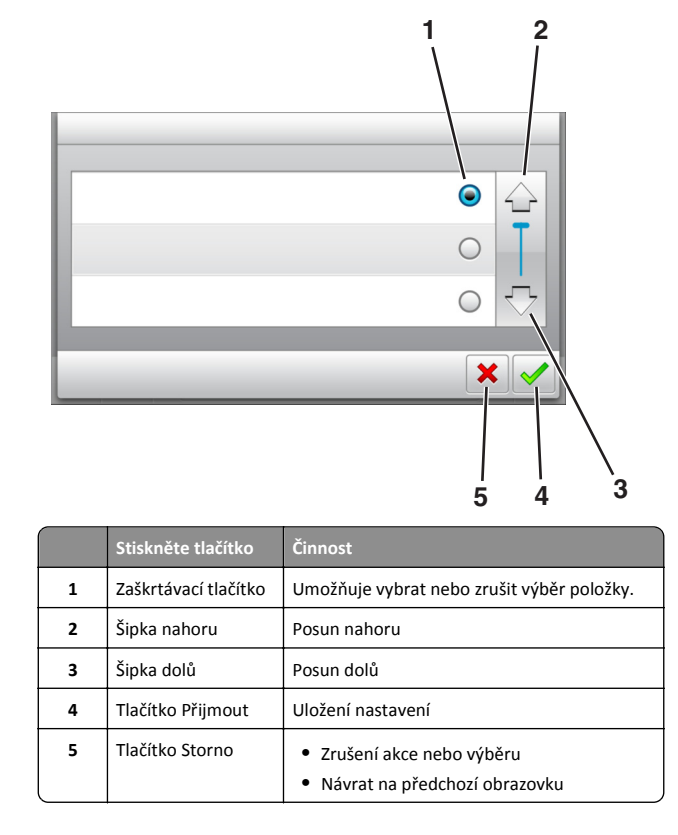

| Stiskněte tlačítko | Činnost                                                      |
|--------------------|--------------------------------------------------------------|
|                    | Návrat na domovskou obrazovku                                |
| ?                  | Otevře kontextovou nápovědu na ovládacím panelu<br>tiskárny. |
|                    | Umožňuje přejít doleva.                                      |
| •                  | Umožňuje přejít doprava.                                     |

## Založení papíru a speciálních médií

## Nastavení formátu a typu papíru

Na domovské obrazovce přejděte na položku:

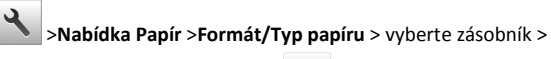

vyberte formát nebo typ papíru > 🛩

## Nastavení pro Univerzální formát papíru

Univerzální formát papíru je uživatelem definovaný formát, který umožňuje tisknout na formáty papíru, které nejsou přednastaveny v nabídkách tiskárny.

#### Poznámky:

- Nejmenší podporovaný univerzální formát papíru je 76 x 127 mm (3 x 5 palců) a lze jej založit pouze do univerzálního podavače a ručního podavače.
- Největší podporovaný univerzální formát papíru je 215,9 x 359,9 mm (8,5 x 14,17 palce) a lze jej založit pouze do univerzálního podavače a ručního podavače.
- 1 Na domovské obrazovce přejděte na položku:

>nabídka Papír >Univerzální nastavení >Měrné jednotky > vyberte měrnou jednotku

2 Dotkněte se možnosti na Na výšku – šířka nebo Na výšku – výška.

3 Vyberte šířku nebo výšku a dotkněte se tlačítka 🛩

## Vkládání do zásobníku na 250 a 550 listů

Tiskárna má jeden zásobník na 250 listů (zásobník 1) s integrovaným ručním podavačem. Zásobník na 250 listů, dvojitý zásobník na 650 listů a zásobník na 550 listů podporují stejné formáty a typy papíru.

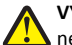

VÝSTRAHA—NEBEZPEČÍ ÚRAZU: Chcete-li snížit riziko nestability zařízení, vkládejte papír do jednotlivých zásobníků samostatně. Všechny ostatní zásobníky udržujte zavřené až do chvíle, kdy je budete potřebovat.

1 Zcela vytáhněte zásobník.

**Poznámka:** Nevyjímejte zásobník v průběhu tisku úlohy ani v případě, že se na displeji zobrazuje hlášení **Zaneprázdněna**. V opačném případě by mohlo dojít k uvíznutí papíru.

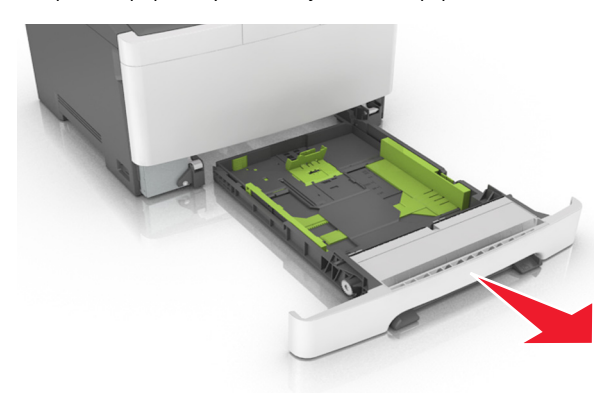

2 Je-li papír delší než formát Letter, prodlužte zásobník stisknutím a posunutím vodicí lišty délky v zadní části zásobníku.

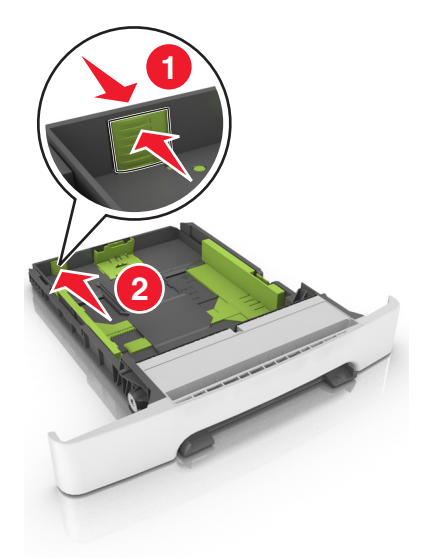

3 Stiskněte a následně posuňte pojistku vodicí lišty délky do polohy odpovídající formátu zakládaného papíru.

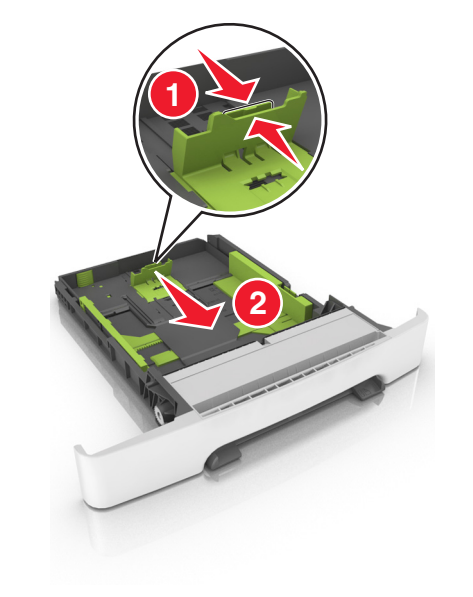

**Poznámka:** K nastavení vodicí lišty použijte indikátory formátu papíru na spodní straně zásobníku.

4 Stiskněte a následně posuňte pojistku vodicí lišty šířky do polohy odpovídající formátu zakládaného papíru.

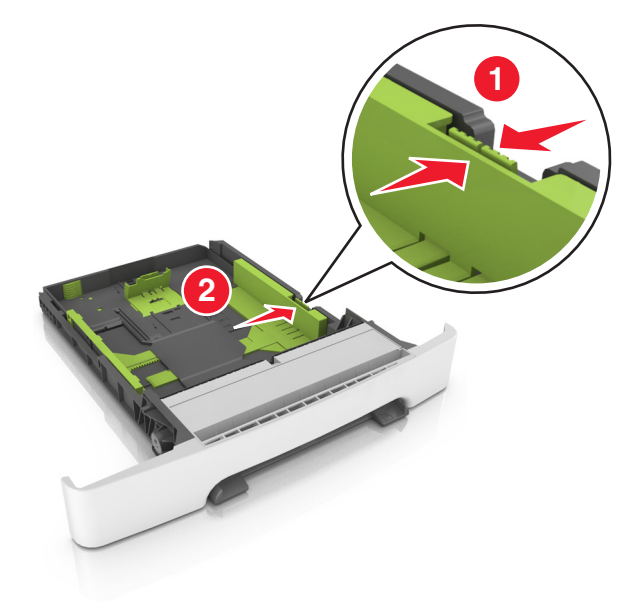

**Poznámka:** K nastavení vodicích lišt použijte indikátory formátu papíru na spodní straně zásobníku.

5 Ohněte listy papíru dozadu a dopředu, aby se navzájem oddělily a pak je prolistujte. Papír nepřekládejte a nemačkejte. Srovnejte okraje podle rovné plochy.

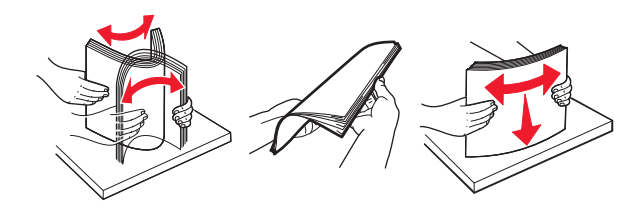

#### 6 Vložte stoh papíru tak, aby nahoře byla strana doporučená k tisku.

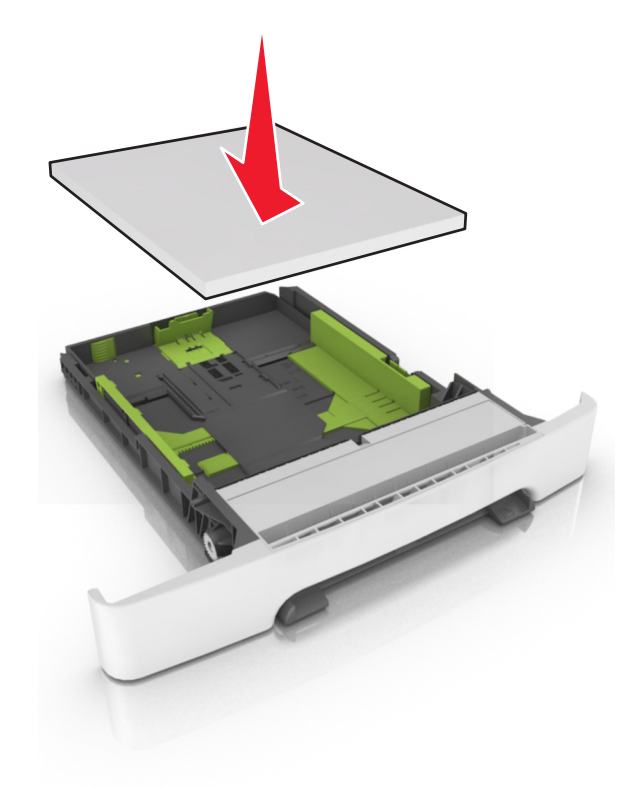

- 7 Posuňte vodicí lišty tak, aby se dotýkaly okrajů papíru.
- 8 Vložte zásobník.

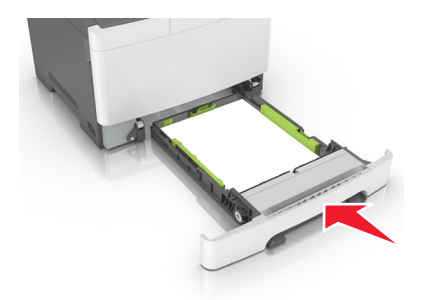

**9** V nabídce Papír na ovládacím panelu tiskárny nastavte formát a typ papíru tak, aby odpovídaly papíru vloženému do zásobníku.

**Poznámka:** Kombinování papírů různých formátů či typů v zásobníku může vést k uvíznutím.

## Vkládání do dvojitého zásobníku na 650 listů

Dvojitý zásobník na 650 listů (zásobník 2) sestává ze zásobníku na 550 listů a integrovaného univerzálního podavače na 100 listů. Do tohoto zásobníku se papír zakládá stejným způsobem jako do zásobníku na 250 listů a volitelného zásobníku na 550 listů a tento zásobník podporuje stejné formáty a typy papíru. Jediný rozdíl je ve vzhledu vodítek a umístění ukazatelů formátu papíru.

VÝSTRAHA—NEBEZPEČÍ ÚRAZU: Chcete-li snížit riziko nestability zařízení, vkládejte papír do jednotlivých zásobníků samostatně. Všechny ostatní zásobníky udržujte zavřené až do chvíle, kdy je budete potřebovat.

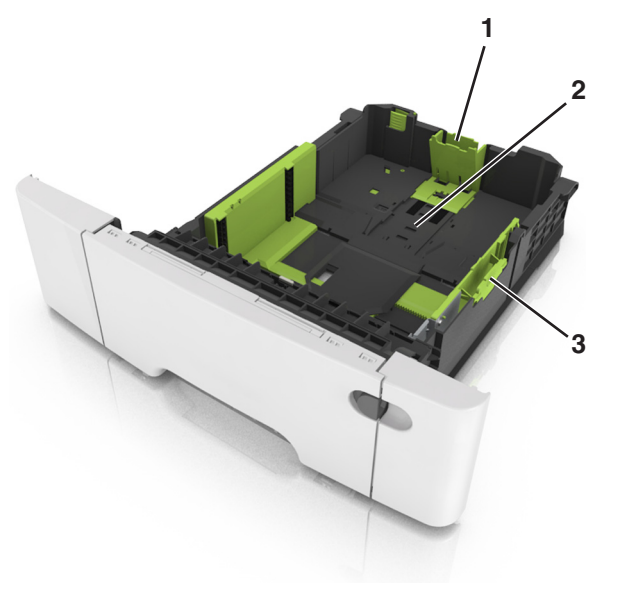

| 1 | Pojistka vodicí lišty délky |  |
|---|-----------------------------|--|
| 2 | Značka formátu papíru       |  |
| 3 | Pojistka vodítka šířky      |  |

## Vkládání do univerzálního podavače

1 Posuňte západku univerzálního podavače doleva.

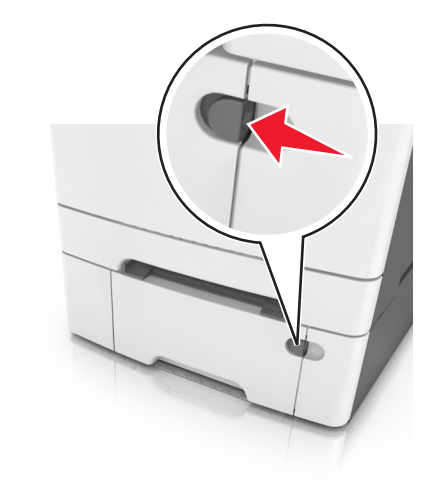

#### 2 Otevřete univerzální podavač.

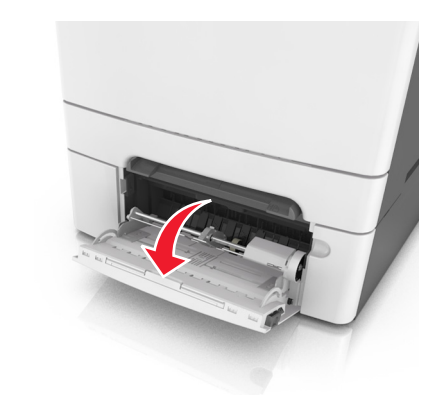

3 Vytáhněte nástavec univerzálního podavače.

**Poznámka:** Jemně nasměrujte nástavec tak, aby byl univerzální podavač plně roztažený a otevřený.

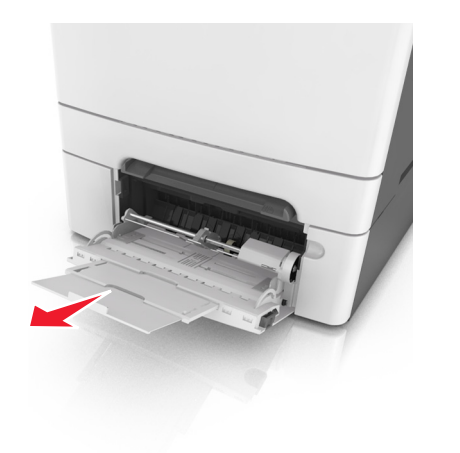

- 4 Připravte papír k založení.
  - Ohněte listy papíru dozadu a dopředu, aby se navzájem oddělily a pak je prolistujte. Papír nepřekládejte a nemačkejte.
     Srovnejte okraje podle rovné plochy.

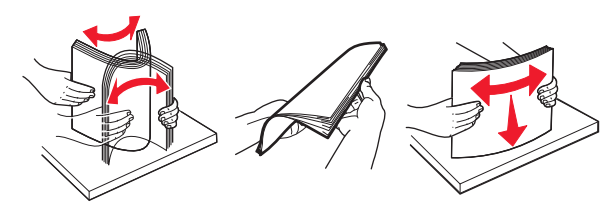

• Uchopte průhledné fólie za okraj a prolistujte je. Srovnejte okraje podle rovné plochy.

**Poznámka:** Nedotýkejte se strany průhledných fólií, na kterou se bude tisknout. Dejte si pozor, ať je nepoškrábete.

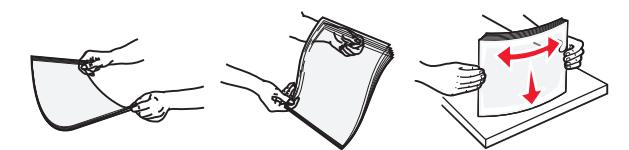

- Ohněte stoh obálek, abyste je uvolnili, a potom je prolistujte. Srovnejte okraje podle rovné plochy.
  - Výstraha—nebezpečí poškození: Nikdy nepoužívejte obálky se známkami, sponkami, prasklinami, okénky, barevnými okraji nebo samolepícími plochami. Takové obálky by mohly vážně poškodit tiskárnu.

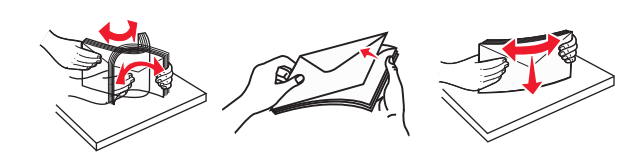

- 5 Podívejte se na indikátor maximálního možného naplnění papírem a pojistku.
  - **Poznámka:** Ujistěte, že výška papíru nebo speciálních médií nepřesahuje maximální náplň papíru označenou na vodicích lištách.

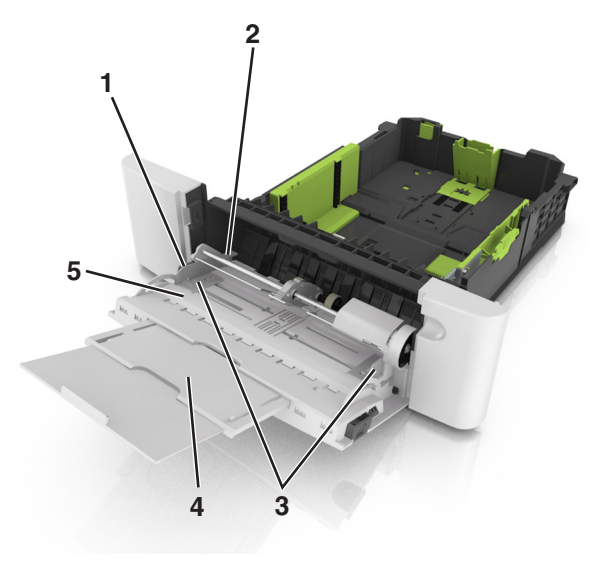

|   | 1 | Pojistka vodítka šířky                 |  |
|---|---|----------------------------------------|--|
|   | 2 | Indikátor maximálního naplnění papírem |  |
|   | 3 | Vodicí lišta šířky                     |  |
|   | 4 | Nástavec podavače                      |  |
|   | 5 | Značka formátu papíru                  |  |
| L | 5 | Značka formátu papíru                  |  |

6 Založte papír a nastavte jeho šířku tak, aby se ukazatelé šířky lehce dotýkaly okrajů hromádky papírů.  Papíry, štítkový karton a průhledné fólie založte stranou doporučenou k tisku otočenou dolů a horním okrajem směrem do tiskárny.

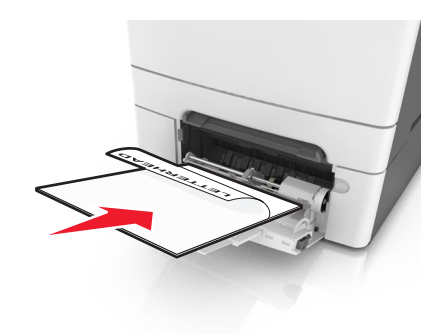

• Obálky založte na pravou stranu vodicí lišty chlopní nahoru.

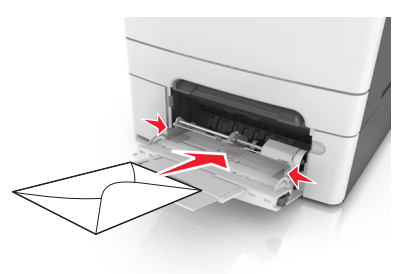

#### Poznámky:

- Nevkládejte nic do univerzálního podavače ani jej nezavírejte během tisku.
- Najednou založte jen jeden formát a typ papíru.
- Papír musí v univerzálním podavači ležet rovně. Ověřte si, že papír leží v univerzálním podavači volně a že se neohýbá, ani nevlní.
- 7 V nabídce Papír na ovládacím panelu tiskárny nastavte typ a formát papíru odpovídající papíru vloženému do zásobníku.

## Ruční zakládání papíru

Standardní podavač na 250 listů má integrovaný ruční podavač, který lze použít k tisku na různé typy papíru po jednotlivých listech.

- **1** Vložte do ručního podavače list papíru:
  - tiskovou stranou dolů pro jednostranný tisk
  - tiskovou stranou nahoru pro oboustranný tisk

Poznámka: Hlavičkový papír se zakládá různě podle režimu tisku.

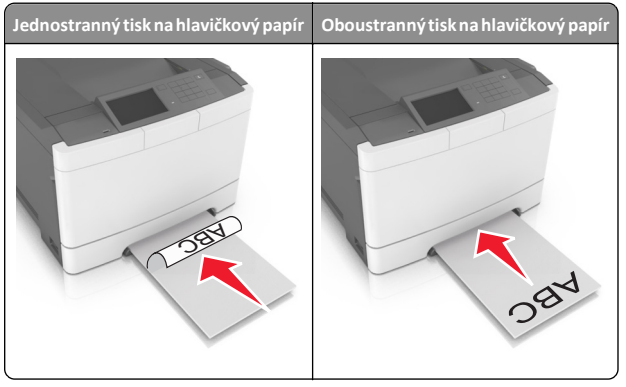

Obálky vkládejte na pravou stranu vodicí lišty chlopní nahoru.

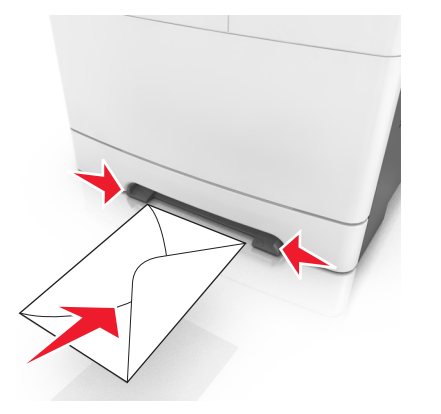

2 Papír do tiskárny založte pouze tak, aby se jeho vrchní strana dotýkala vodících zarážek.

Poznámka: Pro dosažení nejlepší možné kvality tisku používejte jen vysoce kvalitní média určená pro laserové tiskárny.

3 Přesuňte vodicí lišty papíru tak, aby odpovídaly šířce vloženého papíru.

Výstraha—nebezpečí poškození: Netlačte papír do podavače silou. Zatlačení papíru silou může způsobit uvíznutí papíru.

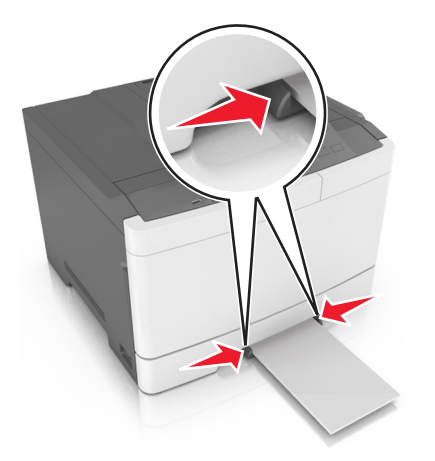

## Propojování a rozpojování zásobníků

### Propoiování a rozpoiování zásobníků

Poznámka: Tato funkce se používá pouze u síťových tiskáren.

1 Otevřete webový prohlížeč a zadejte do pole adresy IP adresu tiskárny.

#### Poznámky:

- Adresu IP tiskárny najdete v části TCP/IP v nabídce Síť/Porty. IP adresa se zobrazí jako čtyři sady čísel oddělených tečkou, například 123.123.123.123.
- Pokud používáte server proxy, dočasně ho zakažte, aby se správně načetla webová stránka.
- 2 Klepněte na položku Nastavení >nabídka Papír.
- 3 Změňte nastavení zásobníku tak, abyste určili formát a typ papíru pro zásobník.
  - Chcete-li zásobníky spojit, zkontrolujte, zda formát a typ papíru pro zásobník odpovídá druhému zásobníku.
  - Chcete-li zásobníky rozpojit, zkontrolujte, zda formát nebo typ papíru pro zásobník neodpovídá druhému zásobníku.
- 4 Klepněte na tlačítko Odeslat.

Výstraha—nebezpečí poškození: Papír vložený v zásobníku musí odpovídat názvu typu papíru přiřazenému v tiskárně. Teplota zapékače se liší podle vybraného typu papíru. Pokud by nastavení nebyla správně nakonfigurována, mohlo by dojít k potížím.

## Určení vlastního názvu typu papíru

#### Použití serveru Embedded Web Server

1 Otevřete webový prohlížeč a zadejte do pole adresy IP adresu tiskárny.

#### Poznámky:

- Zobrazte adresu IP tiskárny na domovské obrazovce tiskárny. Adresa IP se zobrazí jako čtyři sady čísel oddělených tečkou, například 123.123.123.123.
- Pokud používáte server proxy, dočasně ho zakažte, aby se správně načetla webová stránka.
- 2 Klepněte na položku Nastavení >nabídka Papír >Vlastní názvy.
- 3 Vyberte vlastní název a pak zadejte vlastní název typu papíru.
- 4 Klepněte na tlačítko Odeslat.
- 5 Klepněte na možnost Vlastní typy a ověřte, zda byl vlastní název nahrazen vlastním názvem typu papíru.

#### Pomocí ovládacího panelu tiskárny

1 Na domovské obrazovce přejděte na položku:

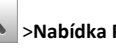

- Nabídka Papír >Vlastní názvy
- 2 Vyberte vlastní název a pak zadejte vlastní název typu papíru.

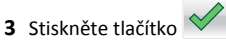

4 Stiskněte položku Vlastní typy a ověřte, zda byl vlastní název nahrazen vlastním názvem typu papíru.

### Přiřazení vlastního typu papíru

#### Použití serveru Embedded Web Server

Přiřaďte název vlastního typu papíru k zásobníku při připojení nebo odpojení zásobníků.

1 Otevřete webový prohlížeč a zadejte do pole adresy adresu IP tiskárny.

#### Poznámky:

- Zobrazte adresu IP tiskárny na domovské obrazovce tiskárny. Adresa IP se zobrazí jako čtyři sady čísel oddělených tečkou, například 123.123.123.123.
- Pokud používáte server proxy, dočasně ho zakažte, aby se správně načetla webová stránka.
- 2 Klepněte na položku Nastavení >nabídka Papír >Vlastní typy.

3 Vyberte název vlastního typu papíru a pak vyberte typ papíru.

Poznámka: Výchozím typem papíru pro všechny uživatelem definované vlastní názvy je Papír.

4 Klepněte na tlačítko Odeslat.

#### Pomocí ovládacího panelu tiskárny

1 Na domovské obrazovce přejděte na položku:

>Nabídka Papír >Vlastní typy

2 Vyberte název vlastního typu papíru a pak vyberte typ papíru.

Poznámka: Výchozím typem papíru pro všechny uživatelem definované vlastní názvy je Papír.

3 Stiskněte tlačítko 💙

## Tisk

## Tisk dokumentu

- 1 Na ovládacím panelu tiskárny nastavte typ a formát papíru odpovídající vloženému papíru.
- 2 Odešlete tiskovou úlohu:

#### Uživatelé se systémem Windows

- a Otevřete dokument a klepněte na položky Soubor >Tisk.
- b Klepněte na tlačítko Vlastnosti, Předvolby, Možnosti nebo Nastavení.
- c V případě potřeby změňte nastavení.
- d Klepněte na tlačítko OK >Tisk.

#### Uživatelé se systémem Macintosh

- a Nastavení upravte v dialogovém okně Nastavení stránky:
  - 1 Otevřete dokument a zvolte příkaz Soubor >Nastavení stránky.
  - 2 Zvolte formát papíru nebo vytvořte vlastní formát tak, aby odpovídal vloženému papíru.
  - 3 Klepněte na tlačítko OK.
- **b** Nastavení upravte v dialogovém okně Tisk:
  - 1 Otevřete dokument a zvolte nabídku Soubor >Tisk. V případě potřeby si nechte zobrazit další možnosti klepnutím na odkrývací trojúhelník.

2 Nastavení můžete podle potřeby upravit v místních nabídkách tisku.

Poznámka: Chcete-li tisknout na specifický typ papíru, upravte nastavení typu papíru tak, aby odpovídalo vloženému papíru, nebo vyberte příslušný zásobník či podavač.

3 Klepněte na položku Tisk.

## Černobílý tisk

Na domovské obrazovce přejděte na položku:

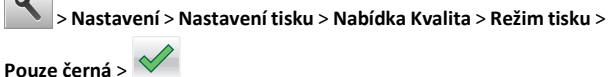

## Nastavení sytosti toneru

#### Použití serveru Embedded Web Server

**1** Otevřete webový prohlížeč a zadejte do pole adresy IP adresu tiskárny.

#### Poznámky:

- Zobrazte adresu IP tiskárny na domovské obrazovce tiskárny. Adresa IP se zobrazí jako čtyři sady čísel oddělených tečkou, například 123.123.123.123.
- Pokud používáte server proxy, dočasně ho zakažte, aby se správně načetla webová stránka.
- 2 Klepněte na položku Nastavení >Nastavení tisku >nabídka Kvalita >Sytost toneru.
- 3 Upravte nastavení a pak klepněte na tlačítko Odeslat.

#### Pomocí ovládacího panelu tiskárny

1 Na domovské obrazovce přejděte na položku:

🔪 >Nastavení >Nastavení tisku >Nabídka Kvalita >Sytost toneru

2 Upravte nastavení a pak stiskněte tlačítko 💙

## Použití nastavení Maximální rychlost a Maximální výtěžnost

Nastavení Maximální rychlost a Maximální výtěžnost vám umožňují volit mezi vyšší rychlostí tisku a vyšší výtěžností toneru. Výchozí tovární nastavení je Max. výtěžnost.

- Maximální rychlost Tiskne v černobílém nebo barevném režimu, podle toho, co je nastaveno v ovladači tiskárny. Tiskárna tiskne barevně, pokud není v ovladači tiskárny nastaveno Pouze černá.
- Maximální výtěžnost Umožňuje přepínat z černobílého do barevného režimu na základě barevného obsahu zjištěného na každé stránce. Časté přepínání barevného režimu může zpomalit tisk, je-li obsah stránek smíšený.

#### Používání vestavěného webového serveru

1 Otevřete webový prohlížeč a zadejte do pole adresy IP adresu tiskárny.

#### Poznámky:

- Zobrazte adresu IP tiskárny na domovské obrazovce tiskárny. IP adresa se zobrazí jako čtyři sady čísel oddělených tečkou, například 123.123.123.123.
- Pokud používáte server proxy, dočasně ho zakažte, aby se správně načetla webová stránka.
- 2 Klepněte na položku Nastavení >Nastavení tisku >nabídka Nastavení.
- 3 Ze seznamu Použití tiskárny si vyberte položku Max Speed (Maximální rychlost) nebo Max Yield (Maximální výtěžnost).
- 4 Klepněte na tlačítko Odeslat.

#### Pomocí ovládacího panelu tiskárny

1 Na domovské obrazovce přejděte na položku:

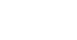

- >Nastavení >Nastavení tisku >nabídka Nastavení
- 2 Ze seznamu Použití tiskárny si vyberte položku Max Speed (Maximální rychlost) nebo Max Yield (Maximální výtěžnost).
- 3 Dotkněte se tlačítka Odeslat.

## Zrušení tiskové úlohy

## Zrušení tiskové úlohy z ovládacího panelu tiskárny

- Na ovládacím panelu tiskárny se dotkněte tlačítka Zrušit úlohu nebo stiskněte tlačítko na klávesnici.
- 2 Dotkněte se tiskové úlohy, kterou chcete zrušit, a potom se dotkněte tlačítka Odstranit vybrané úlohy.

**Poznámka:** Pokud stisknete na klávesnici tlačítko X, vraťte se na domovskou obrazovku pomocí tlačítka **Pokračovat**.

## Zrušení tiskové úlohy z počítače

#### Uživatelé se systémem Windows

- 1 Otevřete složku Tiskárny a poté vyberte tiskárnu.
- 2 V tiskové frontě vyberte úlohu, kterou chcete zrušit, a poté ji odstraňte.

### Uživatelé se systémem Macintosh

- 1 V nabídce počítače Apple vyberte možnost System Preferences (Systémové předvolby) a přejděte k tiskárně.
- 2 V tiskové frontě vyberte úlohu, kterou chcete zrušit, a poté ji odstraňte.

## Odstraňování uvíznutí

# Zaseknutí [x] stránek, vyjměte papír ze standardního odkladače.

- 1 Pevně uchopte zaseknutý papír na obou stranách a opatrně jej vytáhněte.
  - Poznámka: Ujistěte se, že jsou vyjmuty všechny útržky papíru.

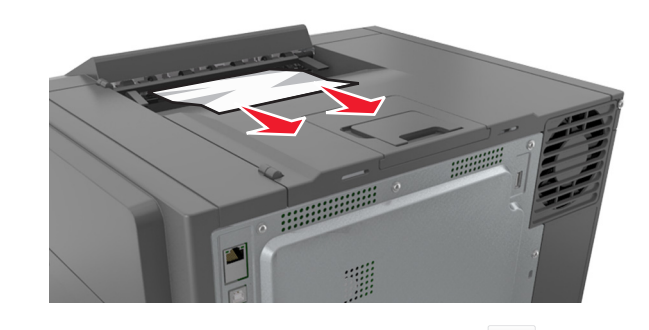

2 Na ovládacím panelu tiskárny se dotkněte tlačítka S. Tím odstraníte hlášení a můžete pokračovat v tisku. U modelů tiskáren bez dotykového displeje vyberte možnost Další >Odstraňte uvíznutý papír a stiskněte tlačítko OK, a potvrďte akci stisknutím

tlačítka <sup>OK</sup>

## Uvíznutí papíru v [x], otevřete přední dvířka a odstraňte papír ze zapékače.

1 Otevřete přední dvířka.

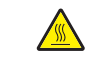

VÝSTRAHA—HORKÝ POVRCH: Vnitřek tiskárny může být horký. Abyste omezili riziko zranění způsobeného horkou součástí, nedotýkejte se povrchu, dokud nevychladne.

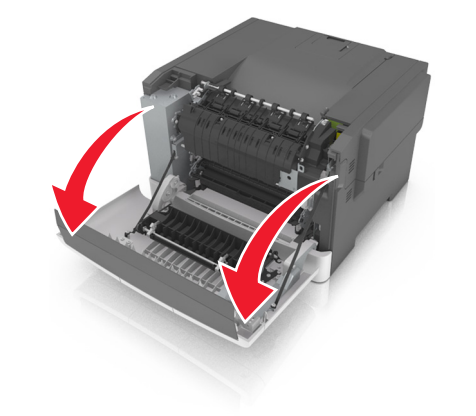

2 Otevřete kryt zapékače zatažením za zelenou páčku.

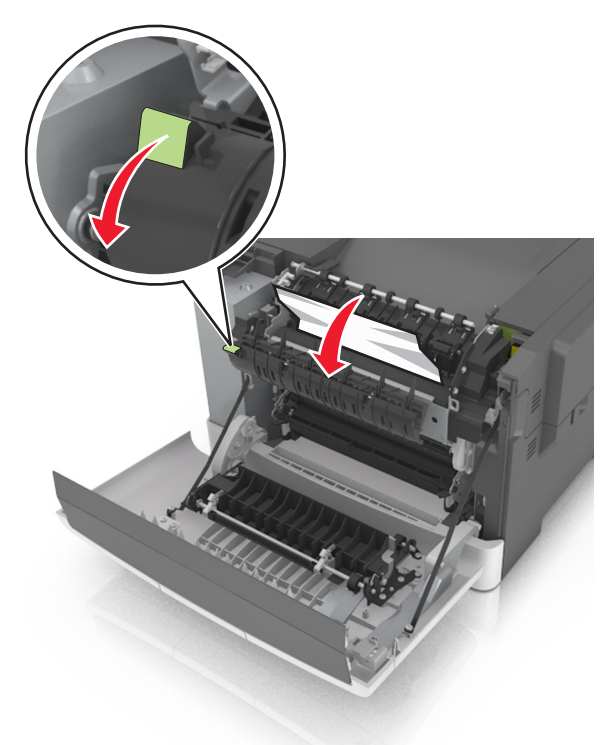

**3** Podržte kryt zapékače dole a vyjměte uvíznutý papír.

Poznámka: Ujistěte se, že jsou vyjmuty všechny útržky papíru.

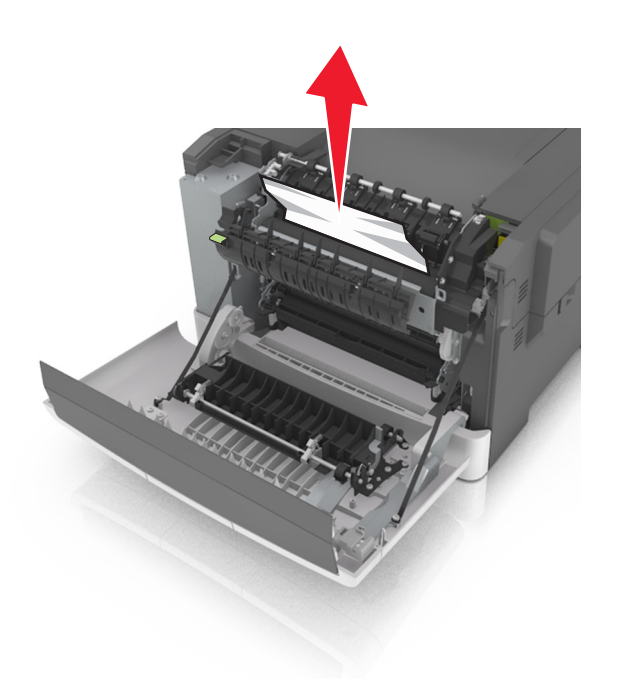

4 Zavřete přední dvířka.

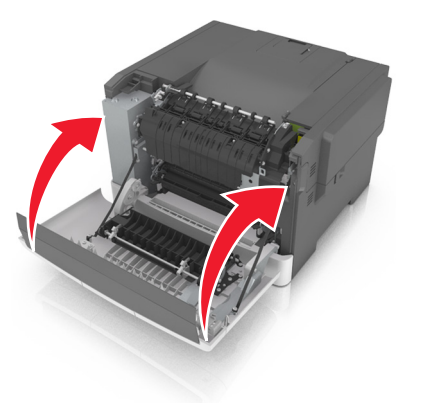

5 Na ovládacím panelu tiskárny se dotkněte tlačítka viskárny se dotkněte tlačítka viskáren bez dotykového displeje vyberte možnost Další >Odstraňte uvíznutý papír a stiskněte tlačítko OK, a potvrďte akci stisknutím

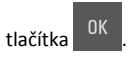

# Uvíznutí papíru v [x], otevřete přední dvířka.

1 Otevřete přední dvířka.

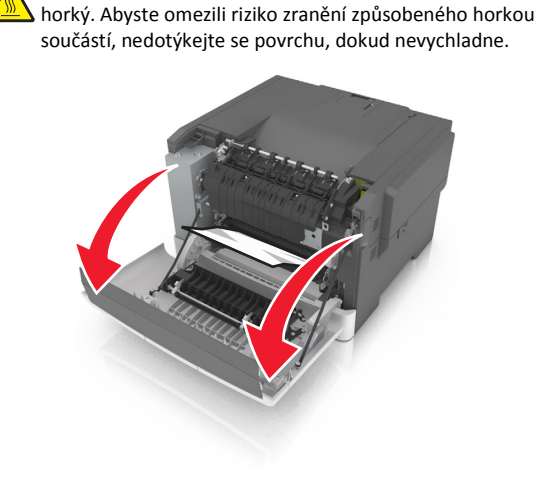

VÝSTRAHA—HORKÝ POVRCH: Vnitřek tiskárny může být

2 Pevně uchopte zaseknutý papír na obou stranách a opatrně jej vytáhněte.

Poznámka: Ujistěte se, že jsou vyjmuty všechny útržky papíru.

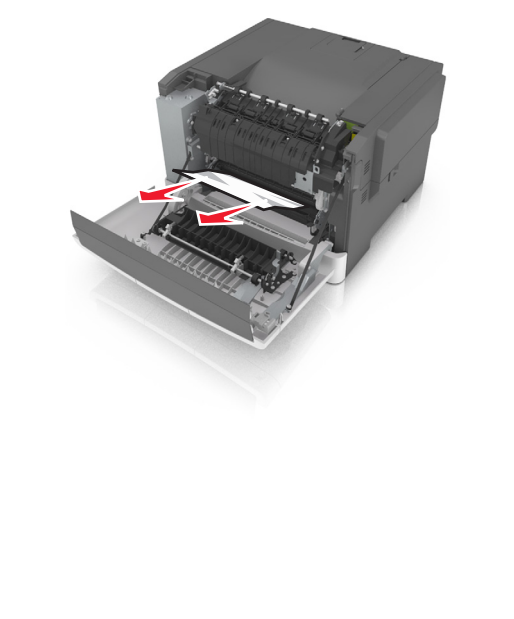

3 Zavřete přední dvířka.

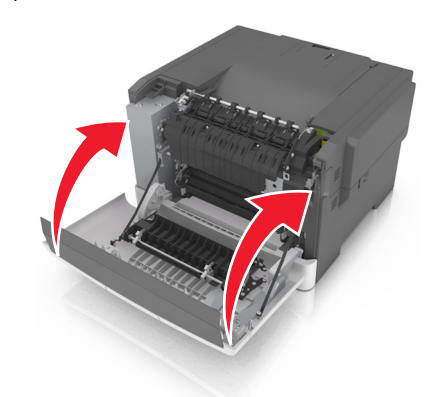

4 Na ovládacím panelu tiskárny se dotkněte tlačítka . Tím odstraníte hlášení a můžete pokračovat v tisku. U modelů tiskáren bez dotykového displeje vyberte možnost Další >Odstraňte uvíznutý papír a stiskněte tlačítko OK, a potvrďte akci stisknutím

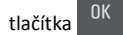

## Uvíznutí papíru v [x], otevřete přední dvířka a odstraňte papír z jednotky pro oboustranný tisk.

**1** Otevřete přední dvířka.

VÝSTRAHA—HORKÝ POVRCH: Vnitřek tiskárny může být horký. Abyste omezili riziko zranění způsobeného horkou součástí, nedotýkejte se povrchu, dokud nevychladne.

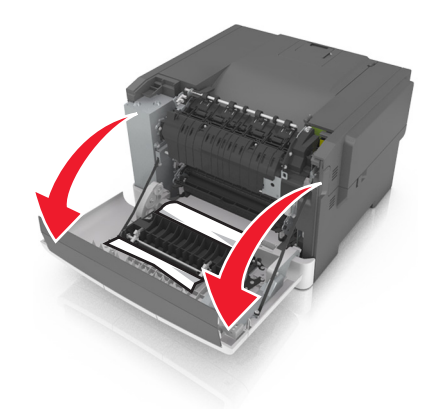

2 Pevně uchopte zaseknutý papír na obou stranách a opatrně jej vytáhněte.

Poznámka: Ujistěte se, že jsou vyjmuty všechny útržky papíru.

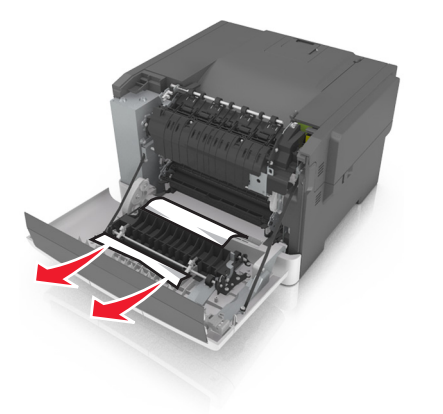

**3** Zavřete přední dvířka.

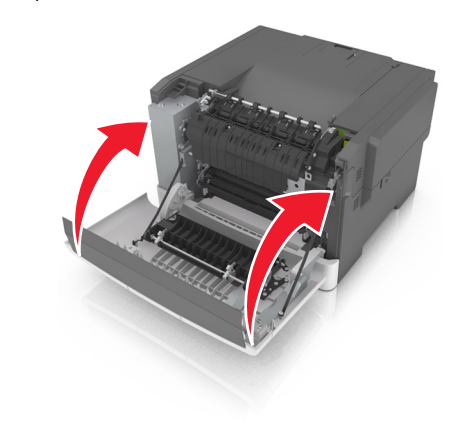

4 Na ovládacím panelu tiskárny se dotkněte tlačítka Stanov na odstraníte hlášení a můžete pokračovat v tisku. U modelů tiskáren bez dotykového displeje vyberte možnost Další >Odstraňte uvíznutý papír a stiskněte tlačítko OK, a potvrďte akci stisknutím

tlačítka <sup>OK</sup>

# Uvíznutí stránky v [x], otevřete zásobník [x].

1 Vytáhněte zásobník úplně z tiskárny.

Poznámka: Toto hlášení na displeji tiskárny označuje zásobník, ve kterém uvíznul papír.

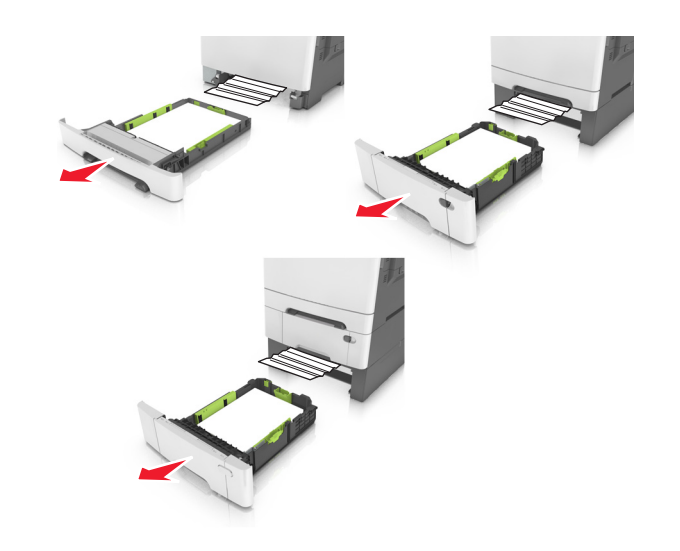

2 Pevně uchopte zaseknutý papír na obou stranách a opatrně jej vytáhněte.

Poznámka: Ujistěte se, že jsou vyjmuty všechny útržky papíru.

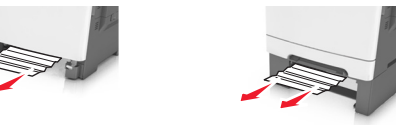

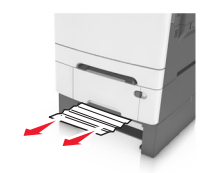

3 Vložte zásobník.

4 Na ovládacím panelu tiskárny se dotkněte tlačítka . Tím odstraníte hlášení a můžete pokračovat v tisku. U modelů tiskáren bez dotykového displeje vyberte možnost Další >Odstraňte uvíznutý papír a stiskněte tlačítko OK, a potvrďte akci stisknutím

tlačítka

# Zaseknutí [x] stránek, uvolněte ruční podavač.

 Vytáhněte standardní zásobník na 250 listů (zásobník 1) a ruční podavač.

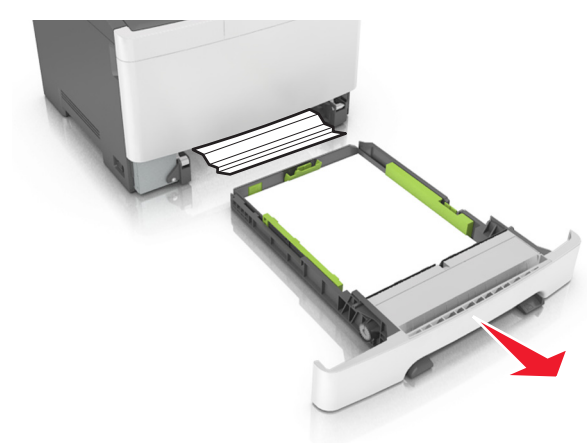

**2** Uchopte uvíznutý papír na obou stranách a opatrně jej vytáhněte.

Poznámka: Ujistěte se, že jsou vyjmuty všechny útržky papíru.

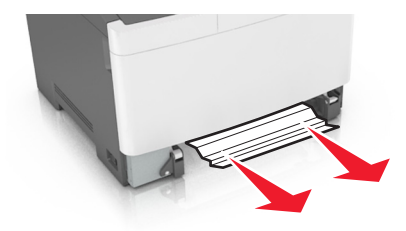

- 3 Vložte zásobník.
- 4 Na ovládacím panelu tiskárny se dotkněte tlačítka Stranite hlášení a můžete pokračovat v tisku. U modelů tiskáren bez dotykového displeje vyberte možnost Další >Odstraňte uvíznutý papír a stiskněte tlačítko OK, a potvrďte akci stisknutím

# Uvíznutí stránky [x], uvolněte univerzální podavač.

 Stlačte uvolňovací páčku papíru v univerzálním podavači, abyste se dostali k uvíznutému papíru, a opatrně papír vyjměte.

Poznámka: Ujistěte se, že jsou vyjmuty všechny útržky papíru.

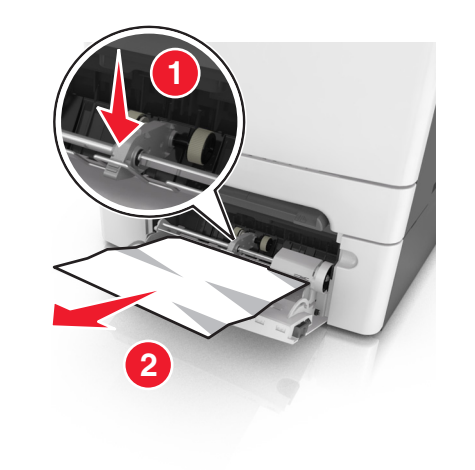

2 Ohněte listy papíru dozadu a dopředu, aby se navzájem oddělily a pak je prolistujte. Papír nepřekládejte a nemačkejte. Srovnejte okraje podle rovné plochy.

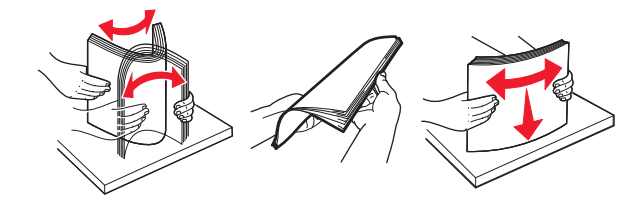

#### **3** Znovu vložte papír do univerzálního podavače.

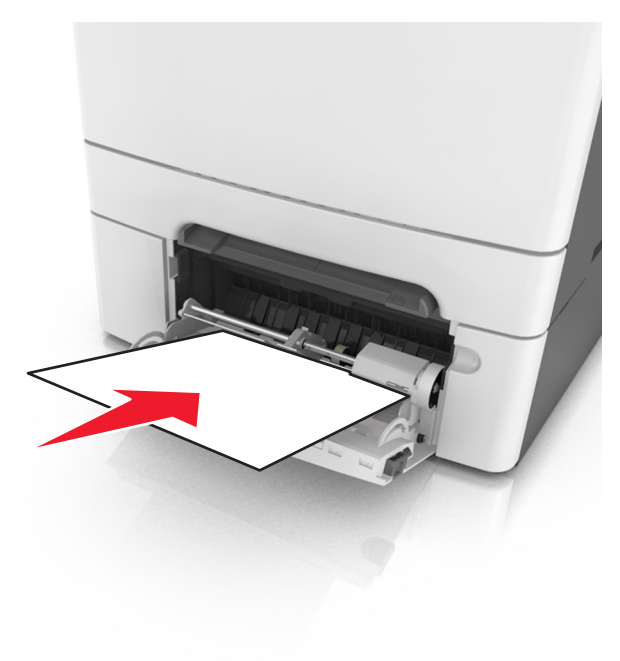

4 Vodicí lištu papíru posuňte tak, aby se lehce dotýkala okraje stohu papíru.

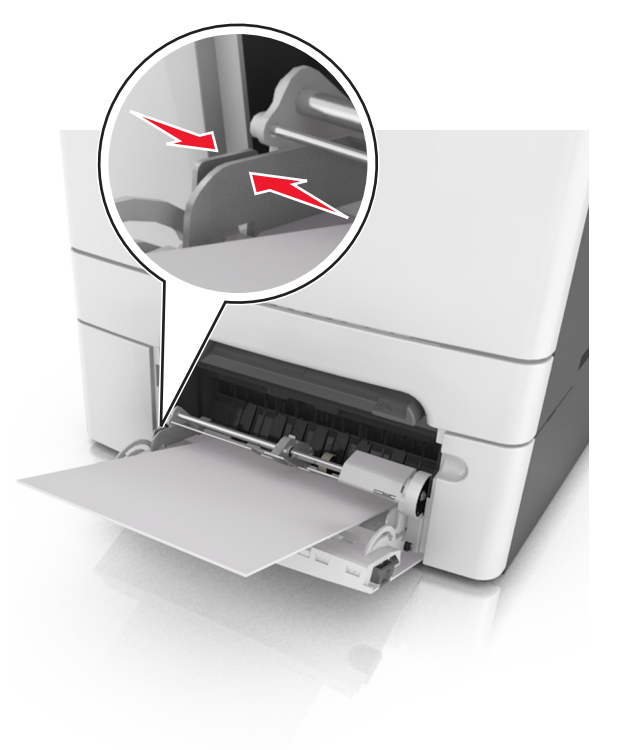

5 Na ovládacím panelu tiskárny se dotkněte tlačítka odstraníte hlášení a můžete pokračovat v tisku. U modelů tiskáren

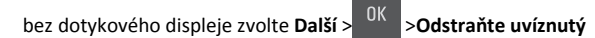

papír a stiskněte tlačítko OK >

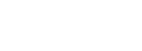